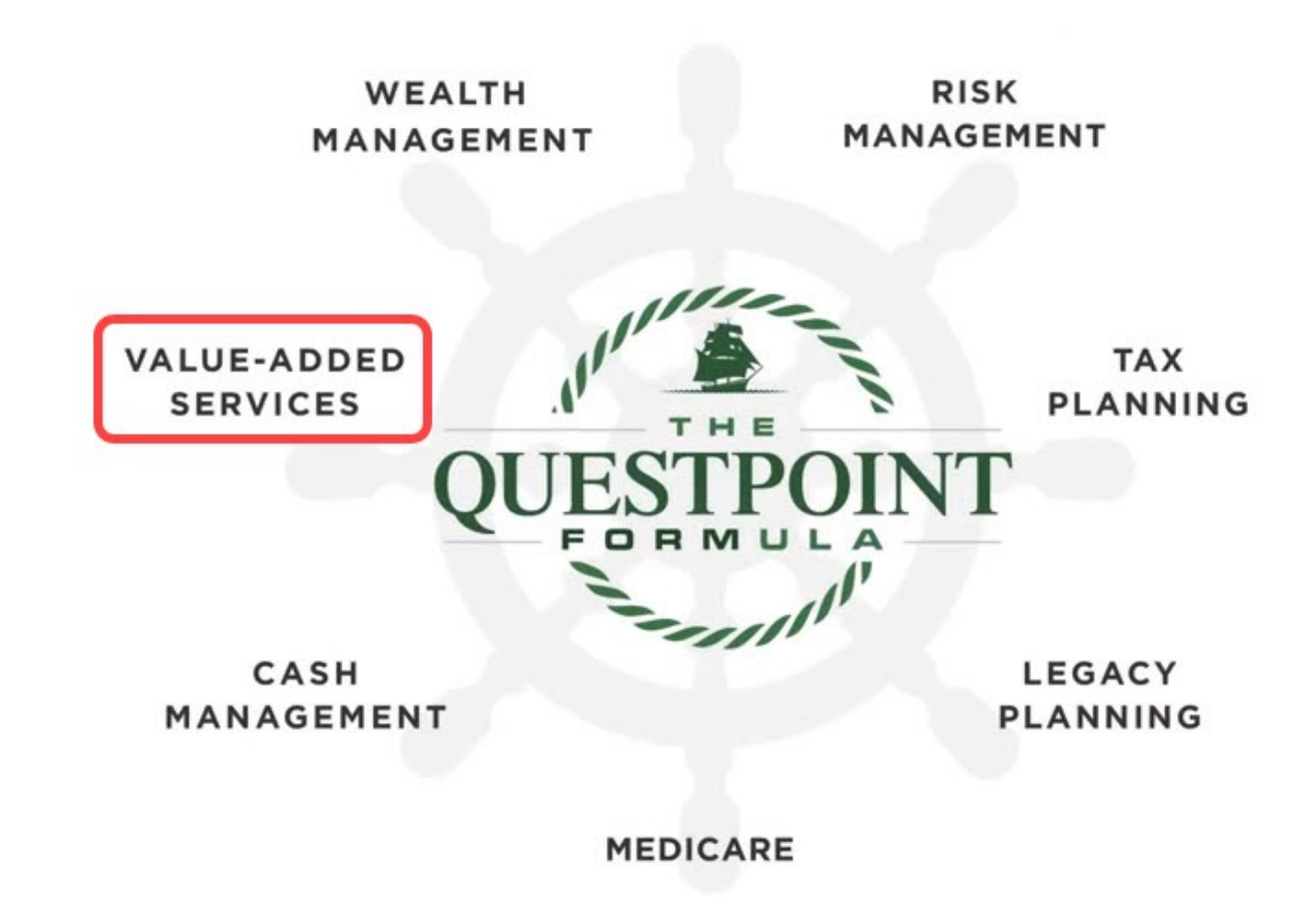

Welcome

Questpoint Technology Club

Navigating the Digital Age #3 June 16, 2022

#### Your Workshop Presenter

## Don Frederiksen

Helping Older Adults be Well-Connected, Engaged and Always Learning

• Website: <u>www.SeniorTechClub.com</u>

Email: don@donfred.com

Senior

#### Layout & Mute

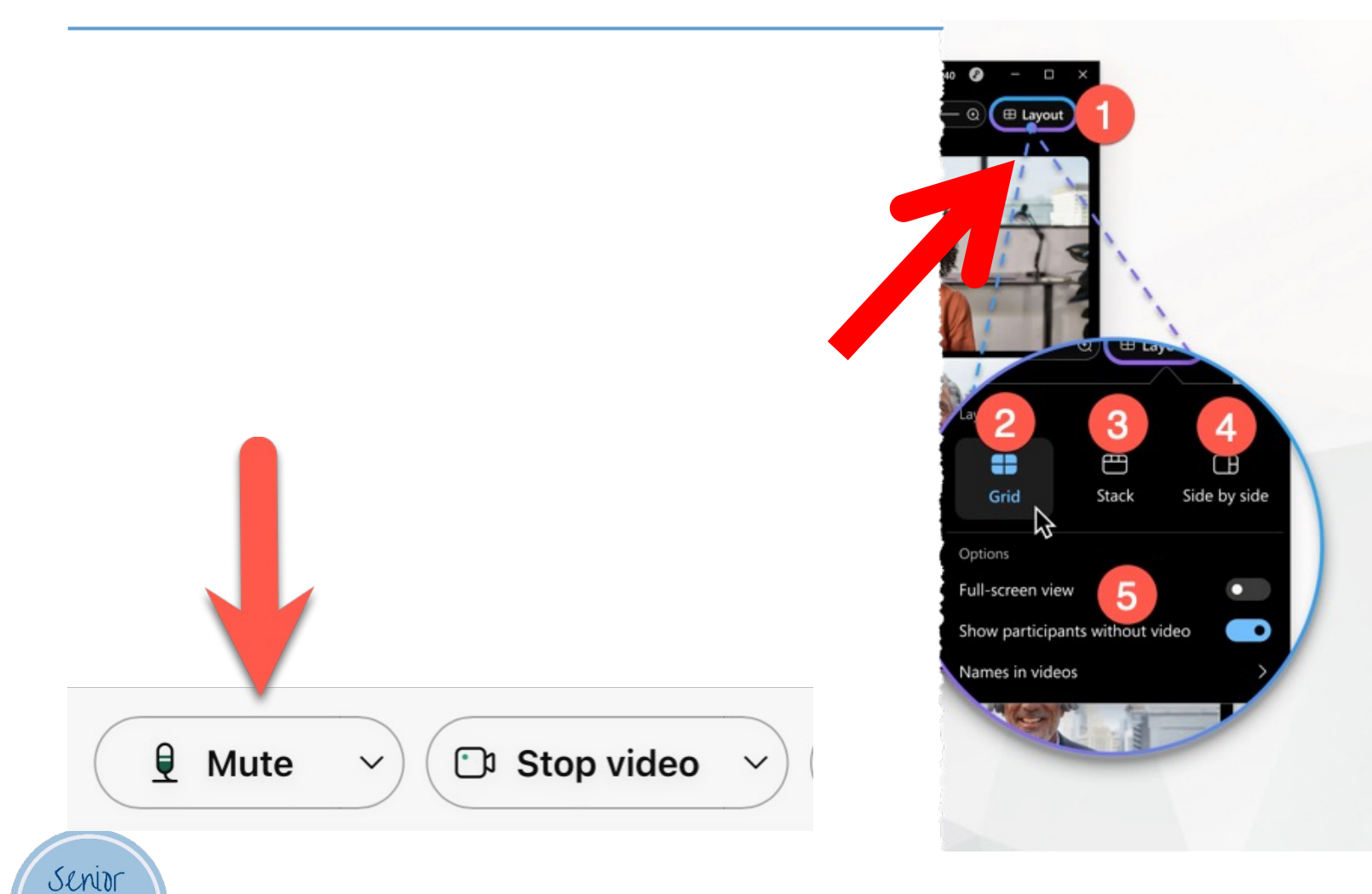

### Navigating the Digital Age

The mission of the Questpoint Technology Club is to help YOU navigate today's digital age.

Three Core Elements within our Value-Added mission:

- 1. Be Safe Online
- 2. Stay well-connected
- Stay engaged and learning

Senior

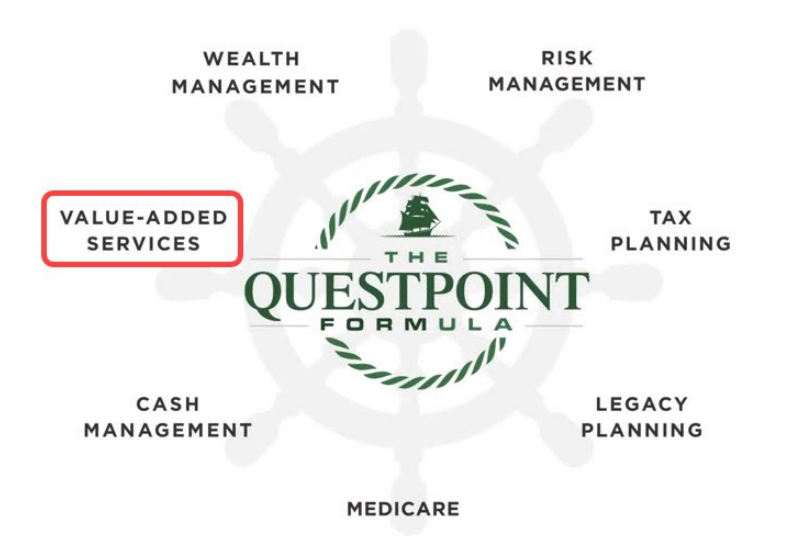

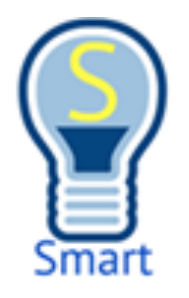

## Workshop Objectives

Navigating the Digital Age #3

- Helping you Stay Well-Connected
  - 1. Scan and Send a Document with your iPhone
  - 2. Using the Chrome Browser & Using Bookmarks
  - 3. Finding and Organizing your Important Emails
- Helping you Stay Engaged and Learning
  - 4. Reading Books with the Libby app.
- I Didn't Know my iPhone Could Do This
  - 5. Function as a Level

Senior

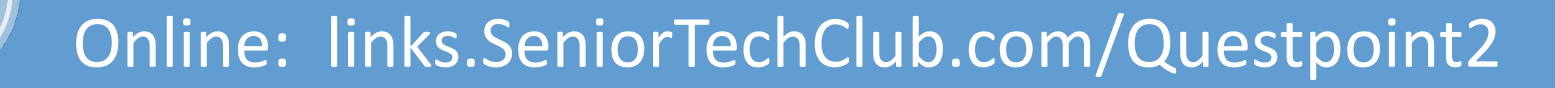

## Our Online Workshop Page

Find our workshop page at:Links.SeniorTechClub.com/Questpoint3

Purpose of the Class Page
Revisit Class Topics – Video and Slide Deck

Relevant Information & Reference Links

°Q&A

Senior

 Portal for Additional Lessons & Information to continue the learning

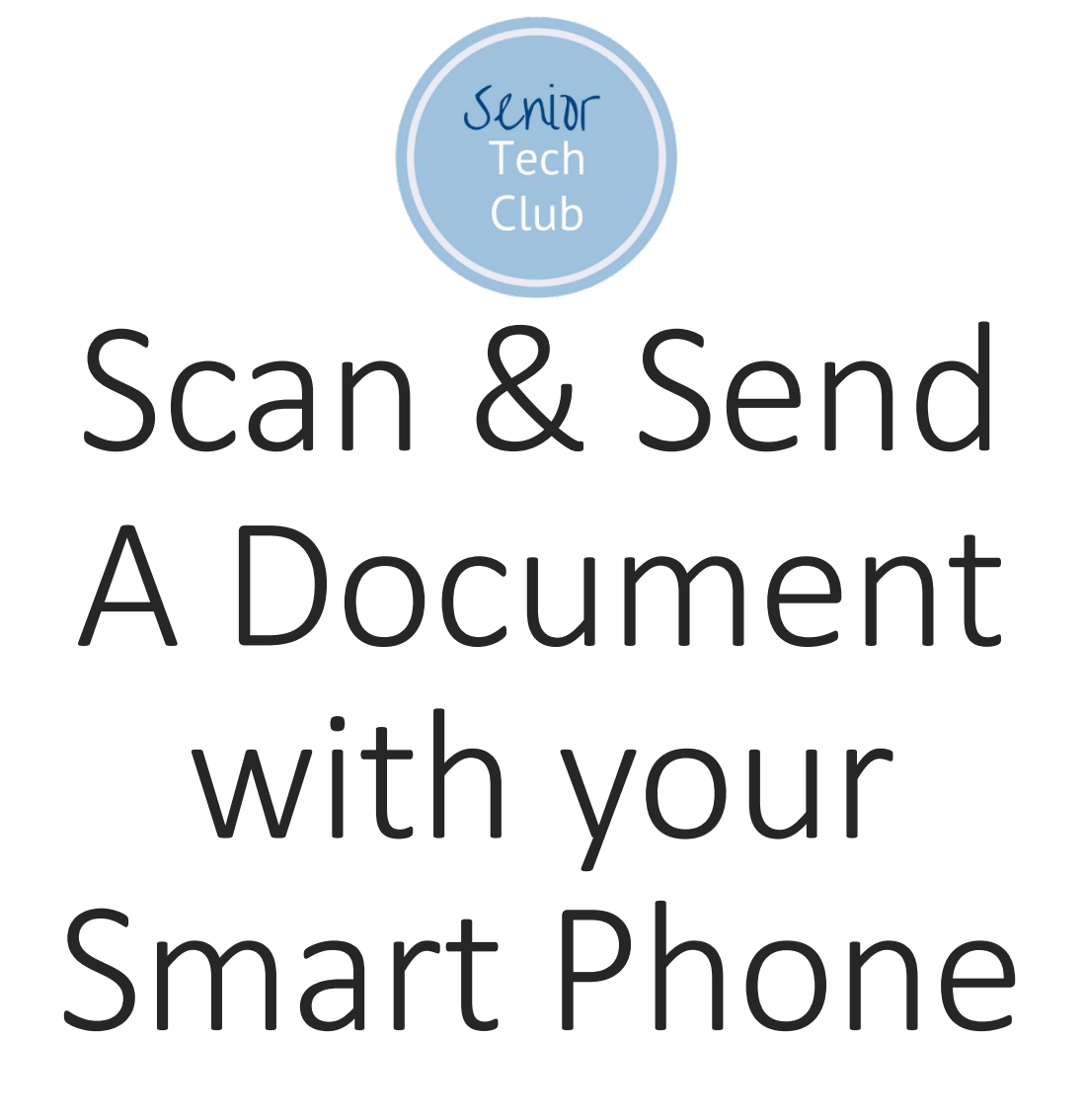

#### Scanning Documents

Scenario: You receive a document that needs to be signed and submitted via email.

Answer: Smart Phones have a scanning function. It uses the camera to scan a document that can be attached to an email.

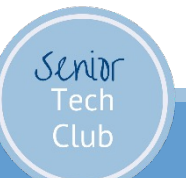

#### iPhone – Use the Notes App

- Two methods to launch scanning
- Long Press Recommended
- First lay the document on a flat service
- 2. Long Press on the Notes app icon
- 3. Select Scan Document

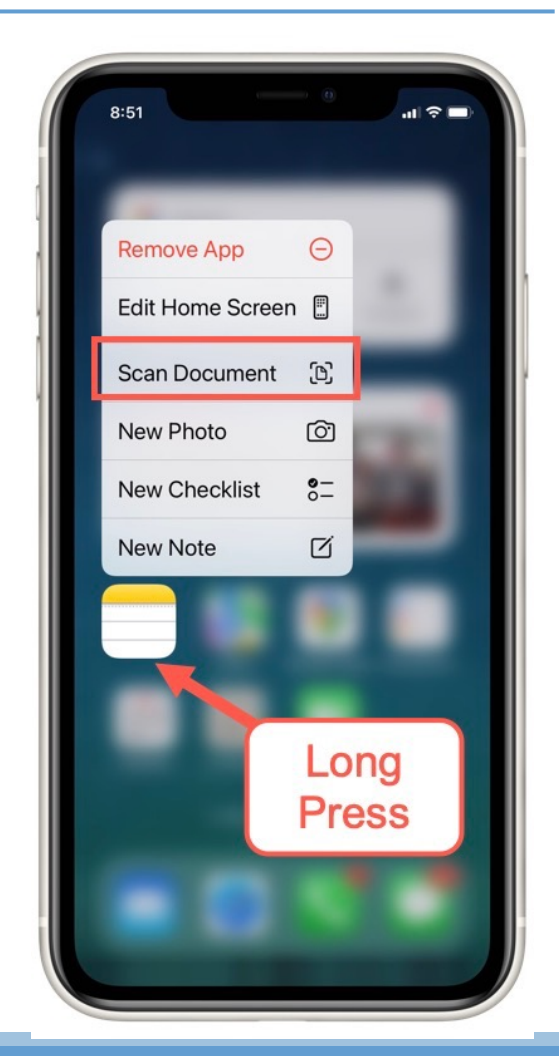

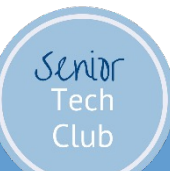

#### iPhone – Use with the Notes App

Method two:

Create a blank Note

Tap Camera icon above the keyboard.

Senior

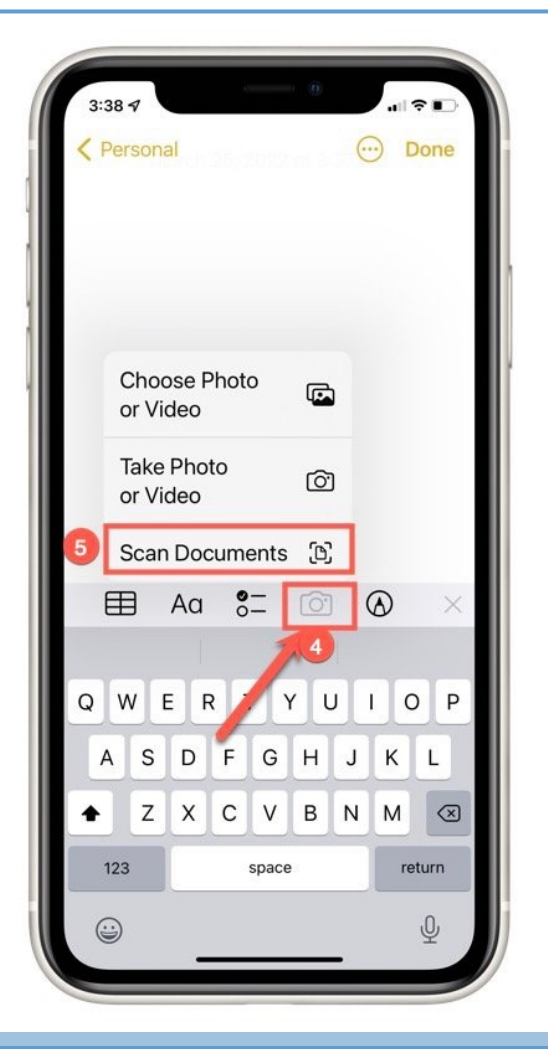

#### iPhone Scan - Auto

Scanning Actions:

Frame Document on a well-lit dark surface.

Auto Mode (recommended) – you don't have to press the shutter

- Multiple pages Auto mode will pause between pages allowing you to move a second page into the surface
- Tap **Save** when you're done.
- Notes app will attach a name to the Note.

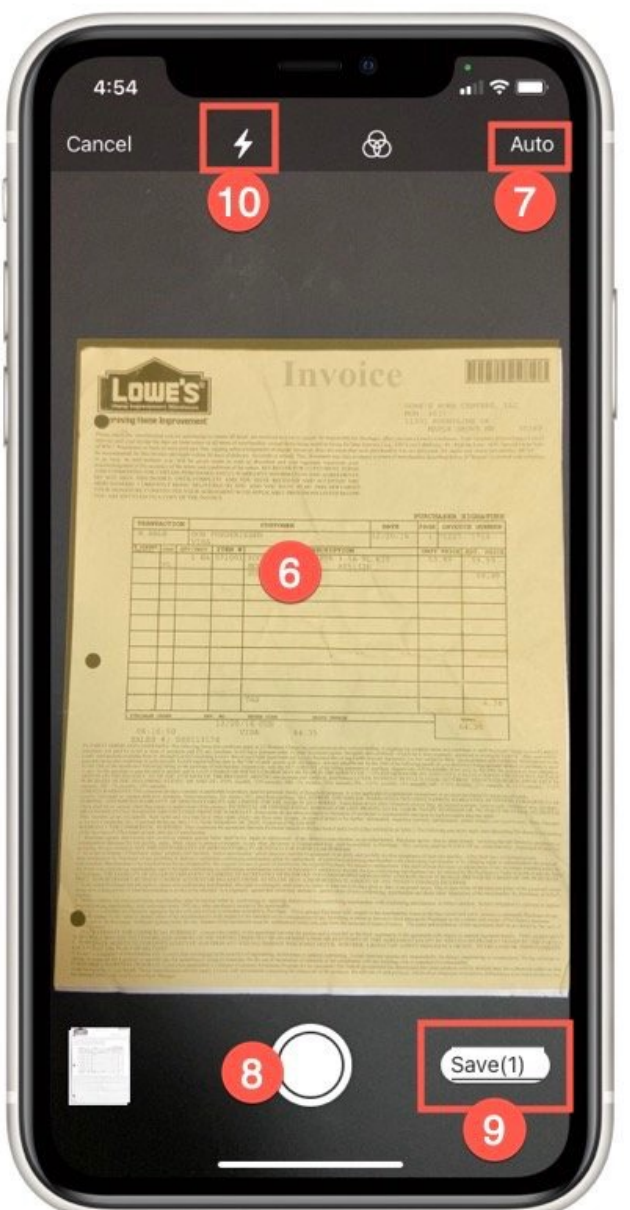

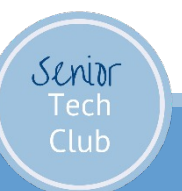

# Send a Copy of the Scanned

Display the Note that contains the scan

- 1. Tap More (3 dots)
- 2. Tap Send a Copy

Senior

On the Share Sheet, tap **Mail** Enter the email address

The Note with the scan is attached as a PDF file.

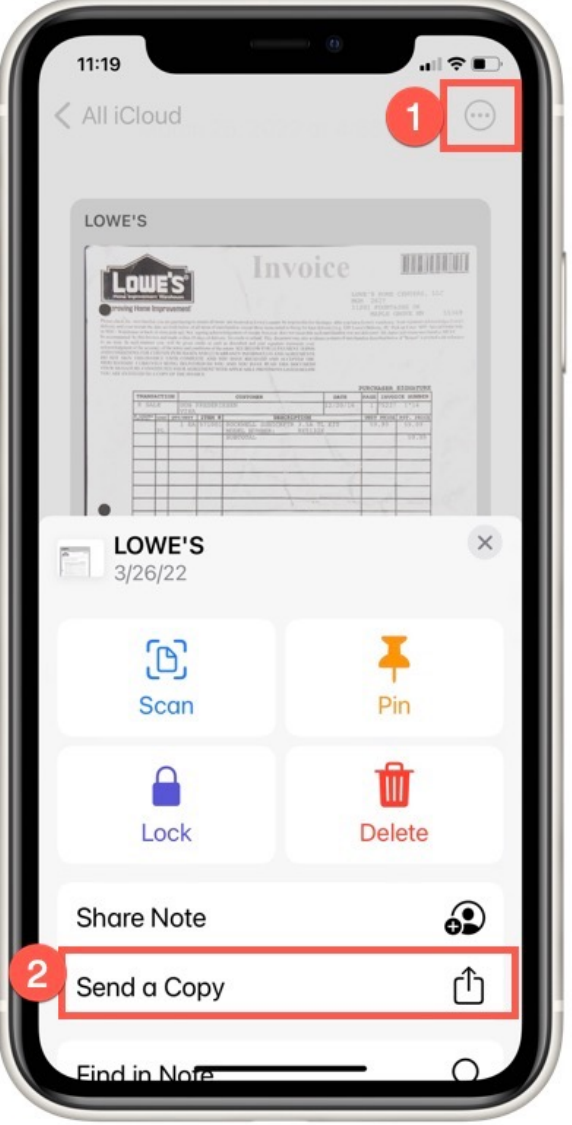

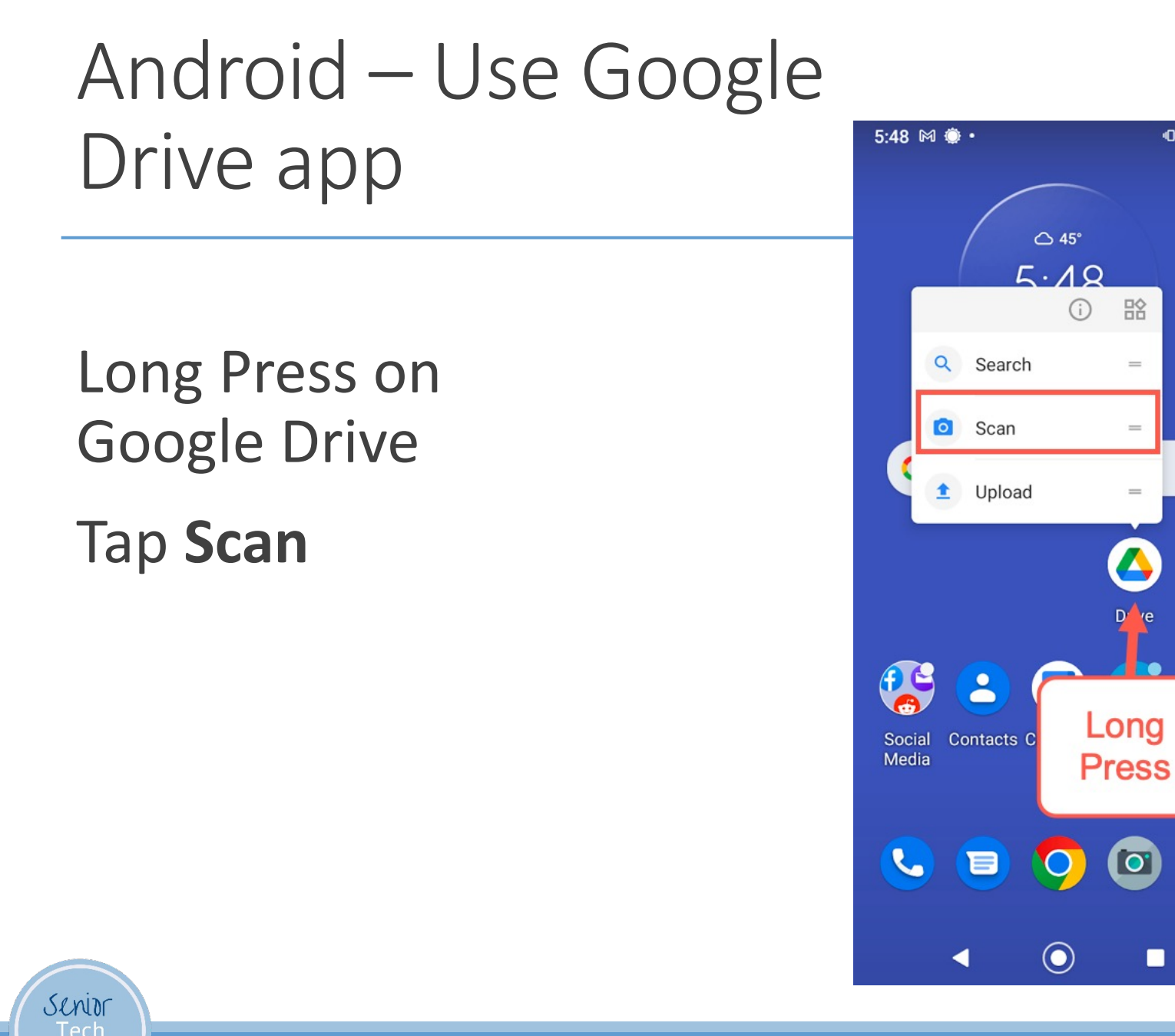

Online: links.SeniorTechClub.com/Questpoint3

• • 1

•

xfinity

Stream

앎

=

=

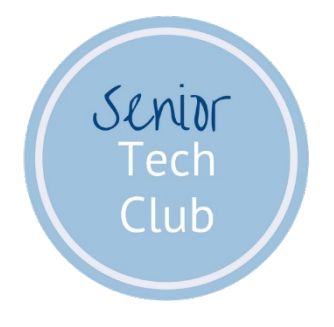

# Using Google Chrome

#### Using the Chrome Browser

Google Chrome is the recommended browser to access your resources from CFG.

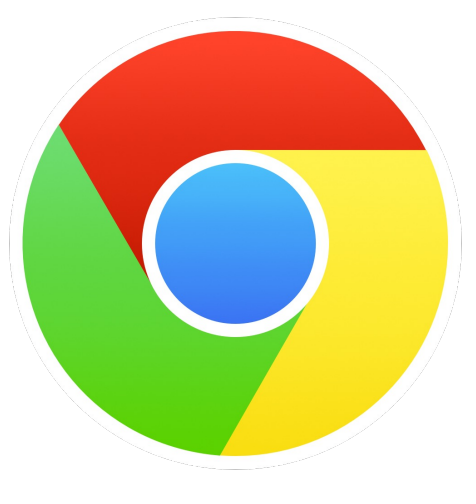

Two Topics:

Senior

Making Google Chrome the Default Browser on your iPhone or iPad.

Using Bookmarks to Save Websites

#### Making Chrome the Default Browser

Install the Google Chrome browser

- Search the Apple App Store for Google Chrome
- Tap Get to install

Make Default Browser

Launch Settings

Senior

- Scroll down to tap Chrome
- Tap Default Browser App
- Select Chrome with a checkmark

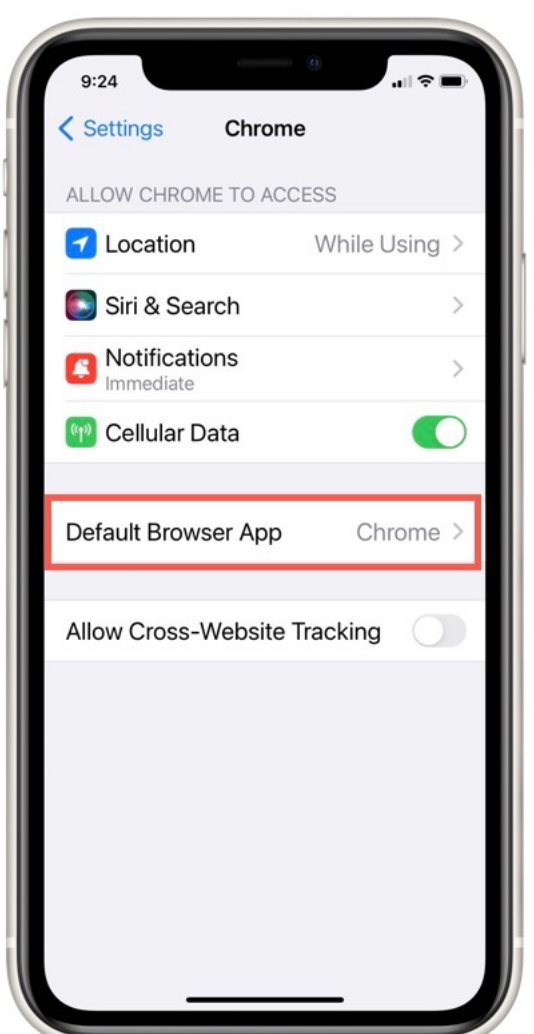

#### Using Bookmarks in Chrome

What are Bookmarks?

Senta

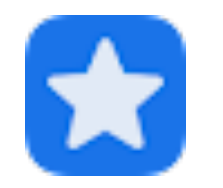

- Bookmarks "remember" your websites
- Eliminates typing of long addresses
- Chrome Bookmarks are synced between tablet, smartphone and computer
  - Must be logged in with Google or Gmail account

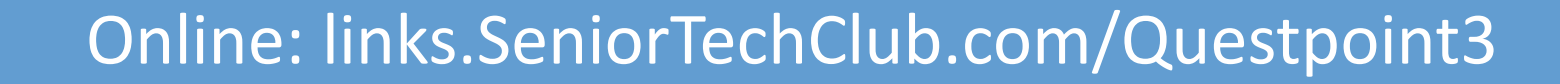

### Add a Bookmark

#### Open Chrome

Senior

Go the the site you want to "bookmark"

Computer: Click Star 🛠 to the right of the address bar

Android: Tap More (...) then Star

iPhone/iPad: Tap More (...) then Bookmark Star Plus

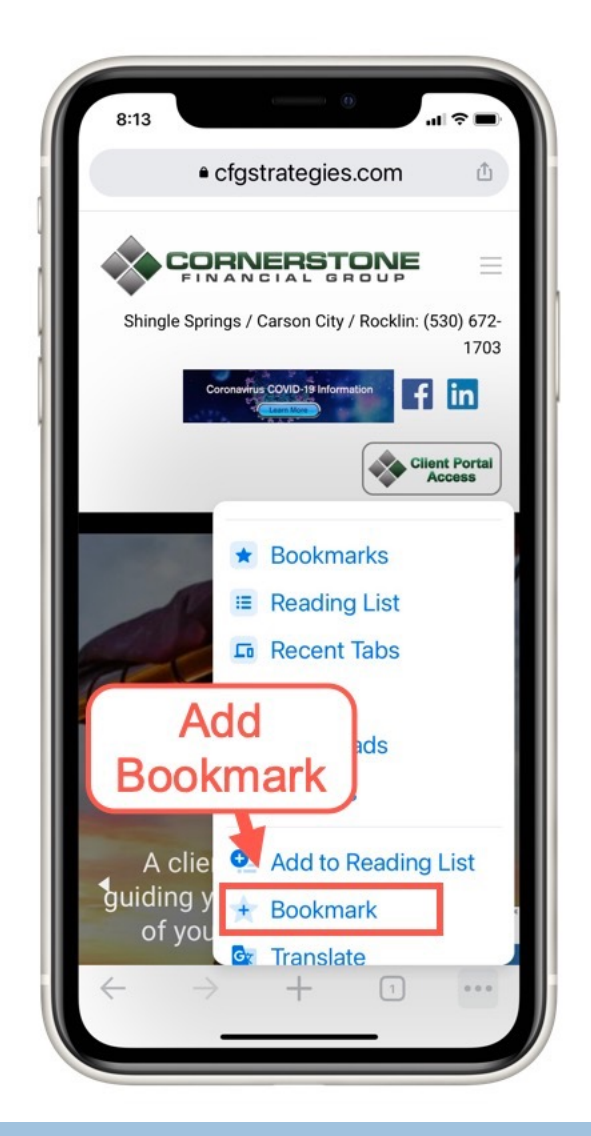

#### Use a Bookmark

Open Chrome

Senior

Open Bookmarks with:

Computer: Click bookmarks bar at top

Smartphone: Tap More (...) then Bookmarks

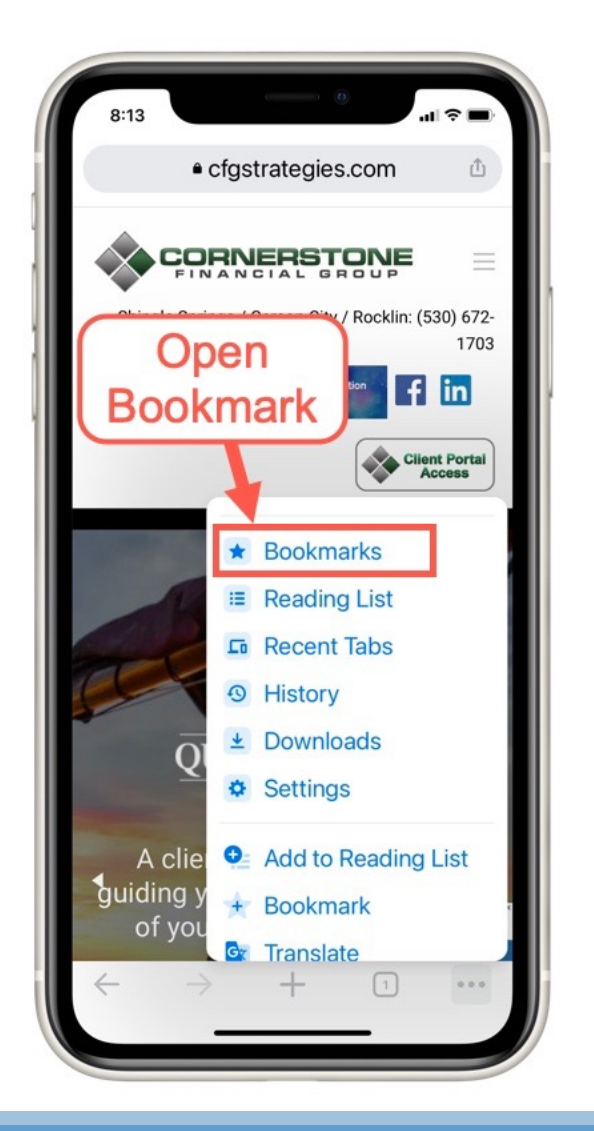

### Using Chrome

Get additional help on advanced topics from the Google Chrome Help center.

• Link is found on class page.

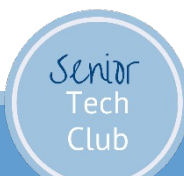

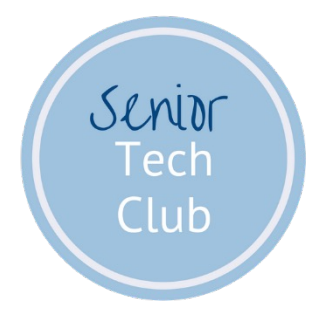

## Find & Organize Email

#### Find & Organize Email

Scenario: Your inbox is quite "busy" and you don't want to misplace or lose and important email.

Answer: Tools that you can use: Flags (iPhone) VIP (iPhone)

Search Bar

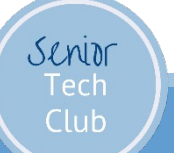

### Email – Flag Important Email

From the Inbox:

•Do a slow swipe left on the email in the inbox and tap Flag.

•Email is added to the Flagged folder

| II AT&T Wi-Fi 🗢 🛇                                                                    | 4:00 AM                                       | 7                                          | 1 🕸 100% 🔳               |  |
|--------------------------------------------------------------------------------------|-----------------------------------------------|--------------------------------------------|--------------------------|--|
| Mailboxes                                                                            |                                               |                                            | Done                     |  |
| All Inbo                                                                             | oxes                                          |                                            |                          |  |
| 2:25 AM >                                                                            |                                               |                                            | =                        |  |
| on the line.<br>View Accoun                                                          | More                                          | Flag                                       | Archive                  |  |
| <ul> <li>Best of Sparl</li> <li>4 Signs It's Tir</li> <li>Editor's Choice</li> </ul> | (charge<br>kPeople<br>me to Step<br>e 4 Signs | s through<br>1:0<br>o Off the<br>It's Time | h tod<br>D5AM ><br>Scale |  |
| Next Avenue                                                                          |                                               | Yest                                       | erday >                  |  |
| What It's Like<br>An entreprene<br>dementia field                                    | to Live in<br>our workin<br>wanted t          | a Demer<br>g in the<br>o know v            | ntia C<br>what i         |  |
| • Twitter                                                                            |                                               | Yest                                       | erday >                  |  |
| <b>A</b>                                                                             |                                               |                                            |                          |  |

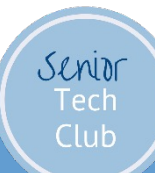

### Email – Flag Important Email

While viewing the Email:

Тар 🥎

•Tap Flag

•Tap an optional color for the flag

•Email is added to the Flagged folder

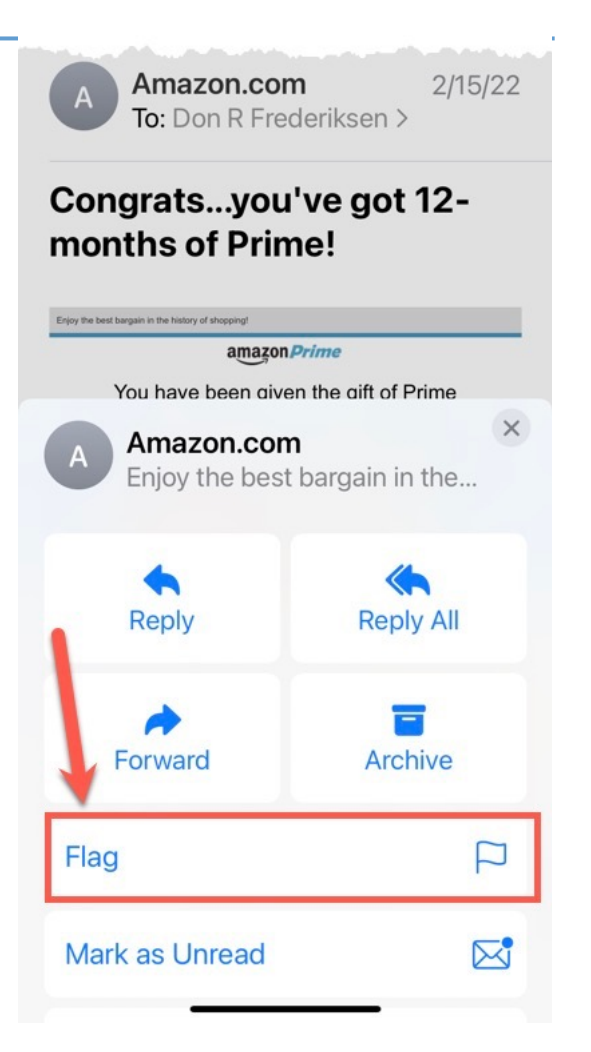

#### Email – VIP EMail

Senior

Mark email Senders as VIP in order to automatically put into VIP folder.

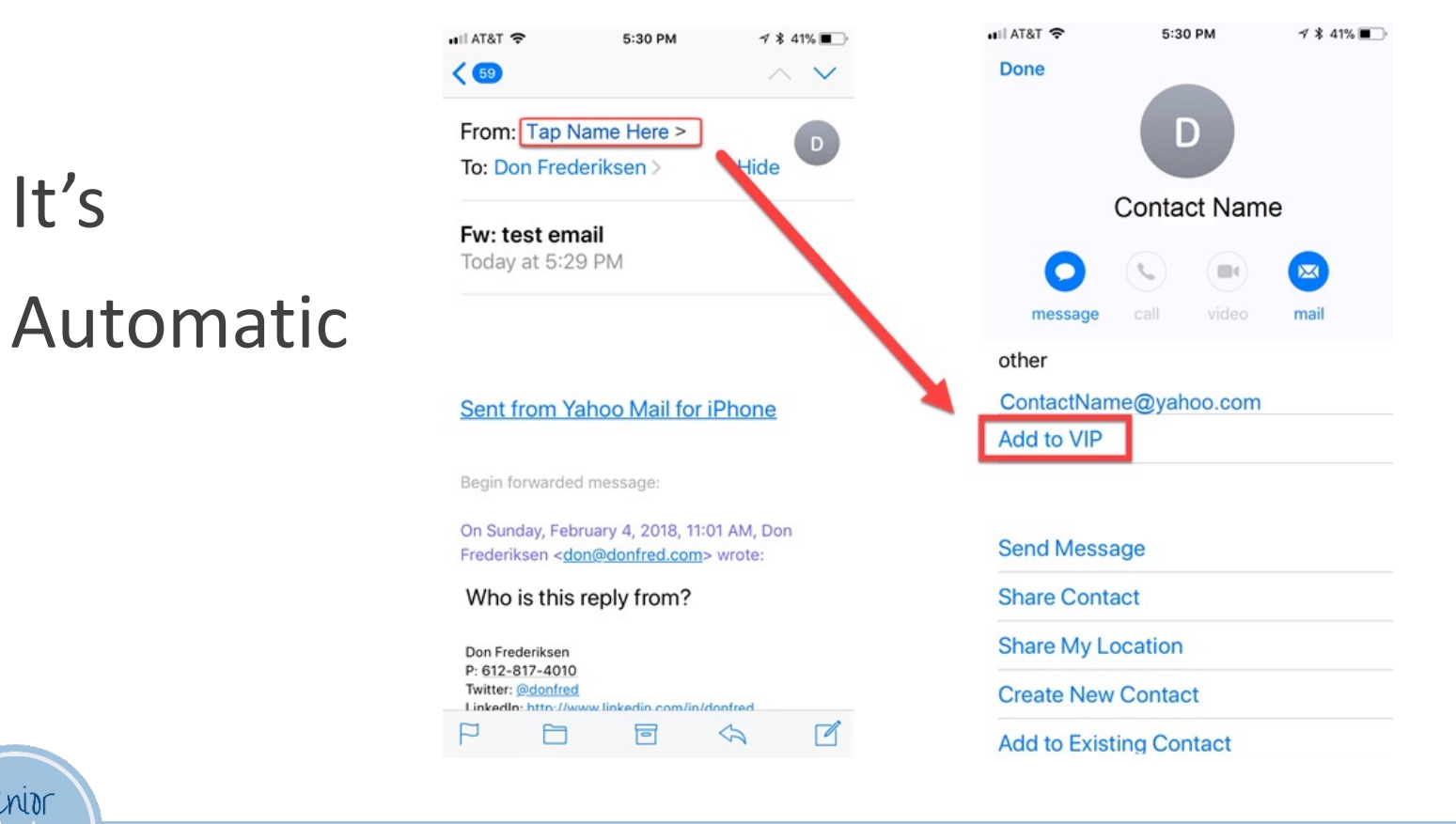

#### Email - Search

Find Search at the Top of the Inbox

Swipe down on inbox to reveal

Functions

Text Search

Senior

View Flagged or VIPs Messages

| 1:50                      |               |        |  |  |
|---------------------------|---------------|--------|--|--|
| Q Search                  | Ŷ             | Cancel |  |  |
| All Mailboxes             | Current Mailb | oox    |  |  |
| Suggested Searche         | ges           |        |  |  |
| Flagged Messages          |               |        |  |  |
| ★ Messages from VIPs      |               |        |  |  |
| Messages with Attachments |               |        |  |  |

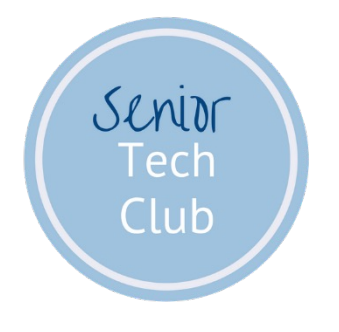

# Read Books with Libby

## The Libby App

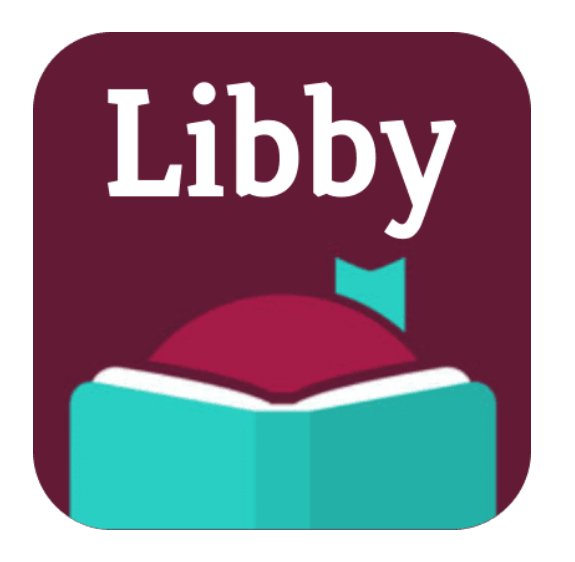

#### Borrow and Read eBooks from your Public Library

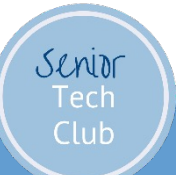

Questions: Text to: 612-930-2226 or YouTube Chat

#### Does my Library Use OverDrive?

Over 40,000 libraries in 40 countries use the OverDrive catalog

Find your library at:

**Overdrive.com/libraries** 

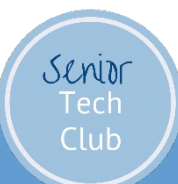

Questions: Text to: 612-930-2226 or YouTube Chat

#### Libby Recipe

- 1. Get your Library Card, you will need the number & pin.
- 2. Install the Libby app from Apple App Store or Google Play Store
- 3. Sign in with your Library Card. Access your public library
- 4. Find a Book Search or Browse
- 5. Borrow or Place Holds

#### 6. Read!!

Senior

Libby Demonstration

#### Put a Bestseller on Hold

#### Borrow and Read a Book

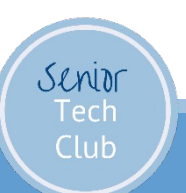

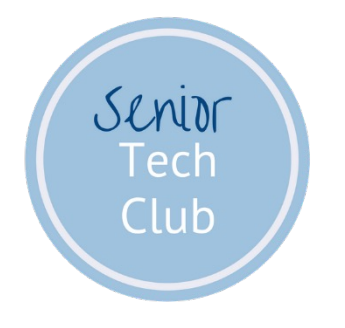

## I Didn't Know my iPhone Could Do This! Level

#### Getting Level & Plumb with your iPhone

#### Level Function of the Measure app

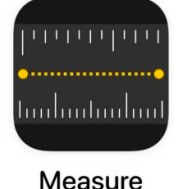

Launch the Measure app Tap Level icon

Hold your iPhone against an object. Green means level

![](_page_32_Picture_5.jpeg)

![](_page_32_Picture_6.jpeg)

![](_page_33_Picture_0.jpeg)

## Workshop Objectives

Navigating the Digital Age #3

- Helping you Stay Well-Connected
  - 1. Scan and Send a Document with your iPhone
  - 2. Using the Chrome Browser & Using Bookmarks
  - 3. Finding and Organizing your Important Emails
- Helping you Stay Engaged and Learning
  - 4. Reading Books with the Libby app.
- I Didn't Know my iPhone Could Do This
  - 5. Function as a Level

Senior

![](_page_33_Picture_11.jpeg)

![](_page_34_Picture_0.jpeg)

#### Follow-up Questions & Feedback

Carrie@cfgstrategies.com

Will Post Q&A to Class Page

![](_page_35_Picture_0.jpeg)

## Thank You!

Stay Well-Connected Stay Active & Engaged Never Stop Learning